# COMO FAZER SOLICITAÇÃO DE VIATURAS - CAMPUS CAXIAS DO SUL

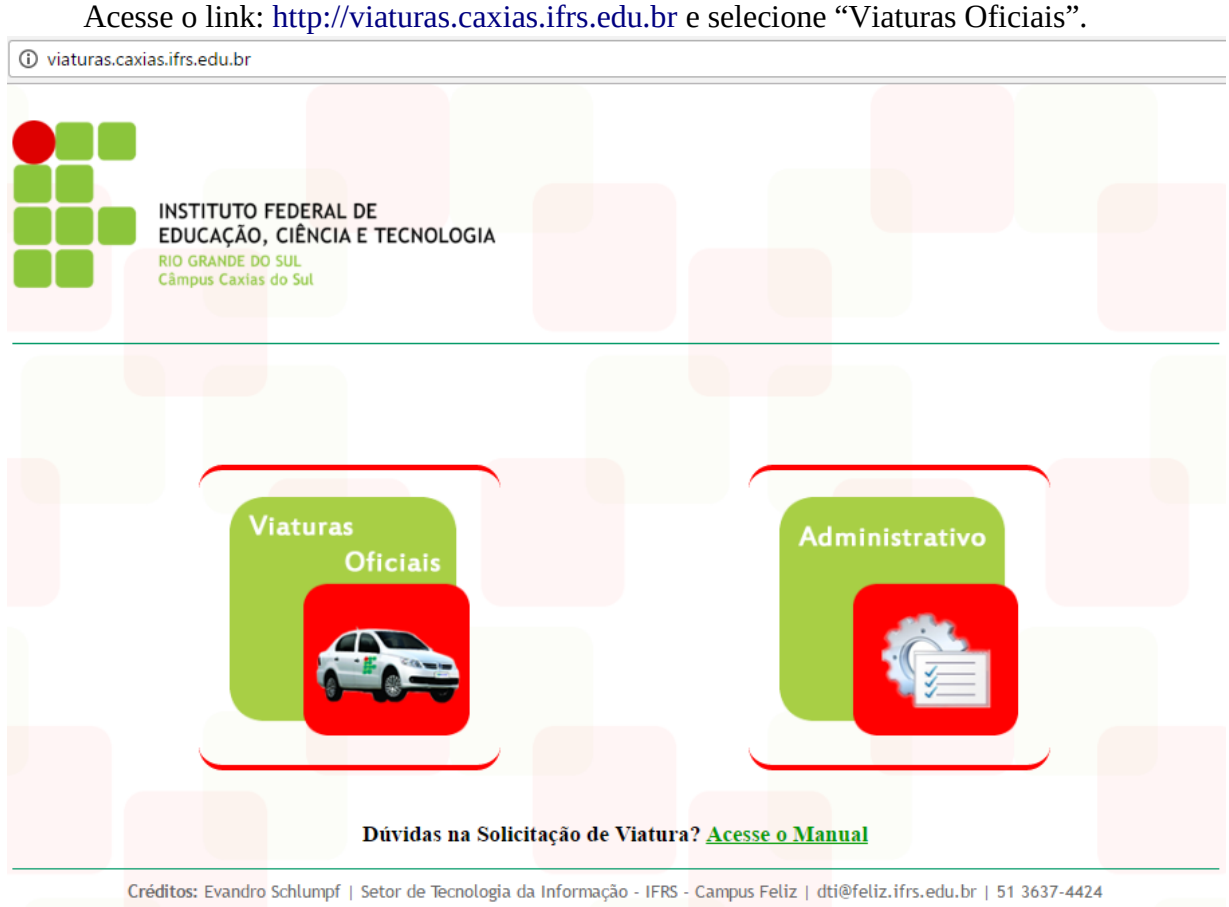

# PASSO 2

Digite seu SIAPE e senha. A senha para primeiro acesso é 12345678. No início da utilização, será solicitada a troca da senha por uma de sua preferência.

| VIATURAS OFICIAIS                                        |
|----------------------------------------------------------|
| Siape Senha Senha Lembrar meus dados Esqueci minha senha |
| VOLTAR                                                   |

PASSO 1

Acesse o link: http://viaturas.caxias.ifrs.edu.br e selecione "Viaturas Oficiais".

Selecione "Solicitações Agendadas" para verificar as próximas saídas de viaturas, verifique se não há um pedido para o mesmo destino e horário.

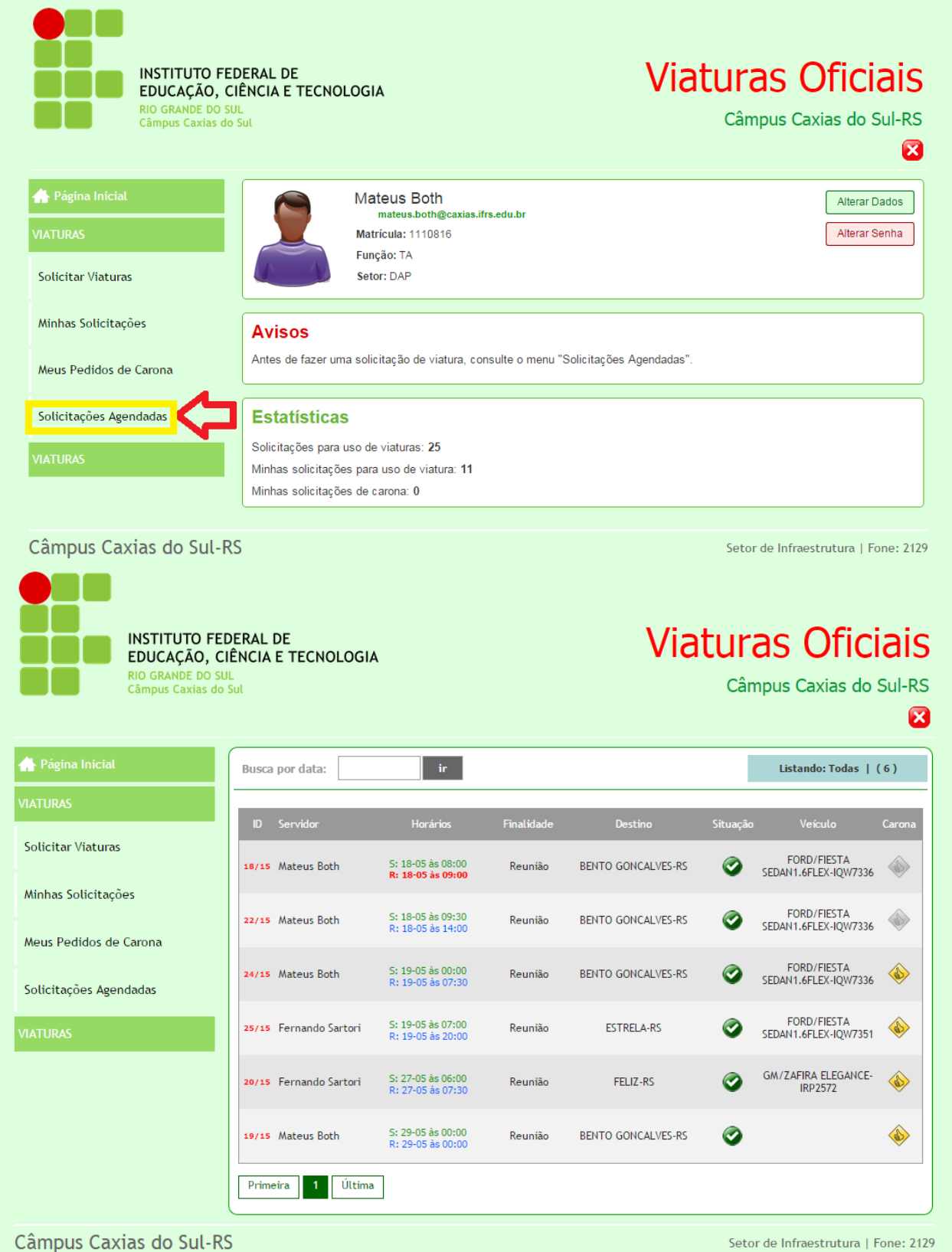

Setor de Infraestrutura | Fone: 2129

| INSTITUTO I<br>EDUCAÇÃO,<br>Rio GRANDE DO<br>Câmpus Caxtas | FEDERAL DE<br>CIÊNCIA E TECNOLOGIA<br>SUL<br>do Sul | 4                                      |            | Via                | tura<br><sub>Cân</sub> | <b>as Ofic</b><br>npus Caxias do    | iai:<br><sup>Sul-R</sup> |
|------------------------------------------------------------|-----------------------------------------------------|----------------------------------------|------------|--------------------|------------------------|-------------------------------------|--------------------------|
| 🕂 Página Inicial                                           | Busca por data:                                     | ir                                     |            |                    |                        | Listando: Todas                     | (6)                      |
| VIATURAS                                                   | ID Servidor                                         | Horários                               | Finalidade | Destino            | Situação               | Veículo                             | Carona                   |
| Solicitar Viaturas                                         | 18/15 Mateus Both                                   | S: 18-05 às 08:00<br>R: 18-05 às 09:00 | Reunião    | BENTO GONCALVES-RS | ٢                      | FORD/FIESTA<br>SEDAN1.6FLEX-IQW7336 |                          |
| Minhas Solicitações                                        | 22/15 Mateus Both                                   | S: 18-05 às 09:30<br>R: 18-05 às 14:00 | Reunião    | BENTO GONCALVES-RS | ٢                      | FORD/FIESTA<br>SEDAN1.6FLEX-IQW7336 |                          |
| Solicitações Agendadas                                     | 24/15 Mateus Both                                   | S: 19-05 às 00:00<br>R: 19-05 às 07:30 | Reunião    | BENTO GONCALVES-RS | ٢                      | FORD/FIESTA<br>SEDAN1.6FLEX-IQW7336 |                          |
| VIATURAS                                                   | 25/15 Fernando Sartori                              | S: 19-05 às 07:00<br>R: 19-05 às 20:00 | Reunião    | ESTRELA-RS         | ٢                      | FORD/FIESTA<br>SEDAN1.6FLEX-IQW7351 | ٨                        |
|                                                            | 20/15 Fernando Sartori                              | S: 27-05 às 06:00<br>R: 27-05 às 07:30 | Reunião    | FELIZ-RS           | ٢                      | GM/ZAFIRA ELEGANCE-<br>IRP2572      |                          |
|                                                            | 19/15 Mateus Both                                   | S: 29-05 às 00:00<br>R: 29-05 às 00:00 | Reunião    | BENTO GONCALVES-RS | ٢                      |                                     |                          |
|                                                            | Primeira 1 Última                                   | 1                                      |            |                    |                        |                                     |                          |
| Câmpus Caxias do Sul-                                      | RS                                                  |                                        |            |                    | Seto                   | r de Infraestrutura                 | Fone: 2                  |

PASSO 4 Selecione "Solicitar Viaturas".

PASSO 5

Selecione o destino e a data da viagem. Caso haja alguma viagem agendada para o mesmo dia, o viacui as viacui as via EDUCAÇÃO, CIÊNCIA E TECNOLOGIA sis ЭШ RIO GRANDE DO SUL Câmpus Caxias do Sul Câmpus Caxias do Sul-RS uma nova solicitação".  $\boxtimes$ 🕂 Página Inicial 🌠 Ver Minhas Solicitações Solicitar Viatura Solicitar Viaturas Destino Principal: Minhas Solicitações BENTO GONCALVES-RS • Meus Pedidos de Carona Data: Avançar >> Solicitações Agendadas Há viagem para BENTO GONCALVES-RS em 19/05/2015. Verifique possibilidade de carona. Servidor Hora Saída Prev. Retorno Veiculo Destino Carona FORD/FIESTA SEDAN1.6FLEX-IQW7336 Mateus Both 00:00 dia 19 às 07:30 BENTO GONCALVES-RS Outras viagens agendadas para 19/05/2015 Veiculo Servidor Hora Saída Prev. Retorno Destino Carona FORD/FIESTA SEDAN1.6FLEX- Fernando Sartori IQW7351 07:00 dia 19 às 20:00 ESTRELA-RS Prosseguir com uma nova Câmpus Caxias do Sul-RS Setor de Infraestrutura | Fone: 2129

Preencha os dados solicitados, tais como: Condutor (se tiver permissão seu nome será automaticamente selecionado, caso contrário será selecionado o motorista terceirizado), finalidade, descrição, horário de saída e de retorno, veículo e passageiros. Após clique em "Solicitar".

| Solicitar Viaturas     | Freehcha os dados solicitados                                                                                                    |
|------------------------|----------------------------------------------------------------------------------------------------|
| Minhas Solicitações    | Solicitante:<br>Mateus Both mateus.both@caxias.ffs.edu.br                                                                                     |
| Meus Pedidos de Carona | CNH: Validade CNH: Categoria CNH:   OS de Condutor:                                                                                           |
| Solicitações Agendadas | Alterar Condutor:                                                                                                    |
| VIATURAS               | Samuel Velho da Silva 🔹                                                                                                    |
|                        | Finalidade para uso da Viatura Oficial*:                                                                                                    |
|                        | Reunião                                                                                                    |
|                        | Descrição*:                                                                                                    |
|                        |                                                                                                    |
|                        |                                                                                                    |
|                        |                                                                                                    |
|                        |                                                                                                    |
|                        |                                                                                                    |
|                        | BENTO GONCALVES-RS                                                                                                    |
|                        | Data para uso do veículo:                                                                                                    |
|                        | 19/05/2015                                                                                                    |
|                        | Horario de Saida:                                                                                                    |
|                        | 00:00                                                                                                    |
|                        | Previsão de Retorno:                                                                                                    |
|                        | 19/05/201                                                                                                    |
|                        | Horário de Retorno Previsto:                                                                                                    |
|                        | 00:00 •                                                                                                    |
|                        | Selecione o Veículo*:                                                                                                    |
|                        | Selecione o veículo                                                                                                    |
|                        |                                                                                                    |
|                        | Passageiros:<br>Para adicionar passageiros que não sejam servidores, utilize o menu <i>Minhas Solicitações,</i> após concluir sua solicitação |
|                        | Não V                                                                                                    |
|                        |                                                                                                    |
|                        | Solicitar Solicitar                                                                                                    |

### PASSO 7

Após clicar em solicitar, aguarde alguns segundos que você será redirecionado para a página "Minhas solicitações". Confirmaremos a disponibilidade de carros e em breve autorizaremos a viagem, quando isto ocorrer você receberá um e-mail informando-o então deverá acessar o sistema em minhas solicitações, imprimir a guia de sua solicitação.

| INSTITUTO FE<br>EDUCAÇÃO, C<br>RIO GRANDE DO SI<br>Câmpus Caxias do | DERAL DE<br>IÊNCIA E TECNOLOG<br>JL<br>- Sul | SIA                       |                              | Viatu                | ras C            | )ficiais<br>ias do Sul-RS<br>😢 |
|---------------------------------------------------------------------|----------------------------------------------|---------------------------|------------------------------|----------------------|------------------|--------------------------------|
| 🕂 Página Inicial                                                    | Fazer uma solici                             | tação de viatura          |                              |                      |                  |                                |
| VIATURAS                                                            | Aguardando (1)                               | Autorizadas Enc           | erradas Canceladas           | Negadas              | Todas            |                                |
| Solicitar Viaturas                                                  | rigunitation (1)                             |                           |                              |                      |                  |                                |
| Minhas Solicitações                                                 | Após ter feito a                             | solicitação, imprima a Gu | ia do Formulário de controle | de Veículos Oficiais |                  |                                |
| Meus Pedidos de Carona                                              | ID Nome                                      | Solicitada                | Uso em                       | Situação             | Veículo          | Ações                          |
| Solicitações Agendadas                                              | 36/15 Teste                                  | 20/05/15                  | 21/05 às 08:00               | 0                    | 0                | ۶ 🖧 🔎                          |
| VIATURAS                                                            | Primeira <b>1</b> Últ                        | ima                       |                              |                      |                  |                                |
| Câmpus Caxias do Sul-R                                              | S                                            |                           |                              | S                    | etor de Infraest | rutura   Fone: 2129            |

| INSTITUTO F<br>EDUCAÇÃO ,<br>RIO GRADO CÂmpus Caxias | EDERAL DE<br>CIÊNCIA E TECNOLOGIA<br>SUL<br>do Sul |                          |                             | Viaturas (<br>Câmpus Ca         | Oficiais<br>Ixias do Sul-RS<br>IXI |
|------------------------------------------------------|----------------------------------------------------|--------------------------|-----------------------------|---------------------------------|------------------------------------|
| <del> Página Inicia</del> l                          | Fazer uma solicitação                              | de viatura               |                             |                                 |                                    |
| VIATURAS<br>Solicitar Viaturas                       | Aguardando Autorizad                               | das (5) Encerrad         | as Canceladas               | Negadas Todas                   |                                    |
| Minhas Solicitações                                  | Após ter feito a solicitaç                         | ção, imprima a Guia do F | Formulário de controle de N | /eículos Oficiais               |                                    |
| Meus Pedidos de Carona                               | ID Nome                                            | Solicitada               | Uso em                      | Situação Veículo                | Ações                              |
| Solicitações Agendadas                               | 28/15 Mateus Both                                  | 18/05/15                 | 19/05 às 09:00              | FORD/FIESTA                     | 7336 🔎 🗳 🕻                         |
| VIATURAS                                             | 24/15 Mateus Both                                  | 18/05/15                 | 19/05 às 00:00              | SEDAN1.6FLEX-IQU                | 7336 🔎 🗳 🕻                         |
|                                                      | 22/15 Mateus Both                                  | 14/05/15                 | 18/05 às 09:30              | FORD/FIESTA<br>SEDAN1.6FLEX-IQV | 7336 🔎 🗳 🔨                         |
|                                                      | 19/15 Mateus Both                                  | 13/05/15                 | 29/05 às 00:00              | ۵ 🖨                             | P 🖧 🔒                              |
|                                                      | 18/15 Mateus Both                                  | 13/05/15                 | 18/05 às 08:00              | FORD/FIESTA<br>SEDAN1.6FLEX-IQV | 77336 🔎 🗳 🔨                        |
|                                                      | Primeira 1 Última                                  |                          |                             |                                 |                                    |
| lâmpus Cavias do Sul-                                | PC                                                 |                          |                             | Sotor do Infraor                | trutura I Eono: 2129               |

Após, deverá imprimir a guia e assiná-la, pedir para seu chefe assiná-la e entregar à Infraestrutura. Na data de sua solicitação, deverá passar na Infraestrutura para retirar a chave do veículo e anotar na solicitação a hora exata de saída e chegada, bem como a quilometragem no início e na chegada da viagem, além do combustível restante ao término.

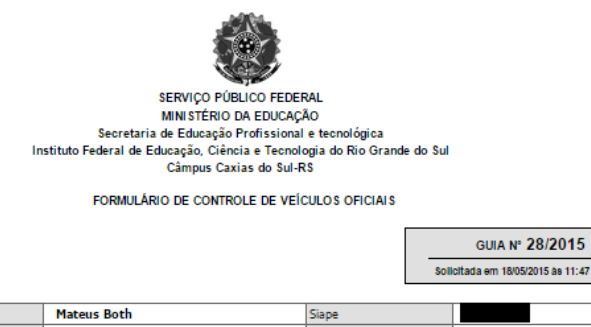

| Domentarine.           | Haceas boen         | Subbe            |                   |
|------------------------|---------------------|------------------|-------------------|
| Motorista              | Mateus Both         | Siape Motorista  |                   |
| CNH                    |                     | Categoria CNH    |                   |
| Vencimento CNH         |                     | OS Condutor      |                   |
| Passageiros            | Sem passageiros     |                  |                   |
| Finalidade             | Reunião             |                  |                   |
| Descrição da Atividade |                     |                  |                   |
| Roteiro                | BENTO GONCALVES-RS  |                  |                   |
| Data e Hora de Saída   | 19/05/2015 às 09:00 | Prev. de Retorno | 19/05/15 às 15:00 |

Preenchimento a cargo do departamento O Departamento autoriza com a Guia Nº 28, a saída do veículo FORD/FIESTA SEDAN1.6FLEX-IQW7336, ficando sob a responsabilidade do condutor Mateus Both, para que com saída e retorno no(s) dia(s) e hora acima desoritos se desloque do IFRS - Campus Caxias do Sul.

Imprimir

N1009 de 13 de novembro de 2013. Art. 20 É responsabilidade do condutor verificar se a quantidade de combustível no veículo é suficiente para o deslocamento, devendo, se necessário, providenciar o abastecimento. Parágrafo único. Ao término do deslocamento, o condutor deverá providenciar, pessoalmente ou por delegação, o reabastecimento caso o indicador de combustível registre valor igual ou inferior à metade da capacidade do reservatório.

| Saída       | 3           | Che     | gada    | Percorridos | Motorista |
|-------------|-------------|---------|---------|-------------|-----------|
| Horas       | КМ          | Horas   | КМ      | КМ          |           |
|             |             |         |         |             |           |
| Combustível | ( ) Reserva | ( ) 1/4 | ( ) 1/2 | ( ) 3/4     | ( ) Cheio |
| Observações |             |         |         |             |           |

Solicitante

Valdinei Marcolla (DAP) Chefia Imediata

Após a realização da viagem, deverás acessar o sistema novamente e encerrar a solicitação inserindo os dados solicitados. Para isso acesse "Minhas Solicitações" e clique em "encerrar guia". Após selecione a opção "Sim" e insira os dados solicitados e clique em "Encerrar Viagem".

|                                                                             |                             | INSTITUTO FEI<br>EDUCAÇÃO, C<br>RIO GRANDE DO SL<br>Câmpus Caxias do | DERAL DE<br>IÊNCIA E TECNOLOGIA<br>UL<br>Sul |                           |                             | Viat              | t <b>uras ()</b><br>Câmpus Caxia   | ficiais<br>as do Sul-RS<br>2 |   |
|-----------------------------------------------------------------------------|-----------------------------|----------------------------------------------------------------------|----------------------------------------------|---------------------------|-----------------------------|-------------------|------------------------------------|------------------------------|---|
|                                                                             | 🕂 Página Inici              | ial                                                                  | Fazer uma solicitação de viatura             |                           |                             |                   |                                    |                              |   |
|                                                                             | VIATURAS<br>Solicitar Viatu | ıras                                                                 | Aguardando <mark>Autoriza</mark>             | adas (5) Encerrad         | ias Canceladas              | Negad             | las Todas                          |                              |   |
|                                                                             | Minhas Solicita             | ações                                                                | Após ter feito a solicita                    | ação, imprima a Guia do F | Formulário de controle de V | /eículos Oficiais |                                    | _                            |   |
|                                                                             | Meus Pedidos de Carona      |                                                                      | ID Nome                                      | Solicitada                | Uso em                      | Situação          | Veículo                            | Ações                        |   |
|                                                                             | Solicitações Ag             | gendadas                                                             | 29/15 Mateus Both                            | 18/05/15                  | 18/05 às 06:30              | 0                 | FORD/FIESTA<br>SEDAN1.6FLEX-IQW733 | 36 P & A                     |   |
|                                                                             | VIATURAS                    |                                                                      | 28/15 Mateus Both                            | 18/05/15                  | 19/05 às 09:00              | ۲                 | FORD/FIESTA<br>SEDAN1.6FLEX-IQW733 | 36 P 🖧 🔂                     |   |
|                                                                             |                             |                                                                      | 24/15 Mateus Both                            | 18/05/15                  | 19/05 às 00:00              | ۲ ا               | FORD/FIESTA<br>SEDAN1.6FLEX-IQW733 | 36 🔎 🖧 🕵                     |   |
|                                                                             |                             |                                                                      | 19/15 Mateus Both                            | 13/05/15                  | 29/05 às 00:00              | 0 e               | 9                                  | P 🗸 🕻                        |   |
|                                                                             |                             |                                                                      | 18/15 Mateus Both                            | 13/05/15                  | 18/05 às 08:00              | 0 =               | FORD/FIESTA<br>SEDAN1.6FLEX-IQW733 | 36 🔎 🗸 🛝                     |   |
|                                                                             |                             |                                                                      | Primeira 1 Última                            |                           |                             |                   |                                    |                              |   |
|                                                                             | Câmpus Ca                   | axias do Sul-R                                                       | S                                            |                           |                             |                   | Setor de Infraestru                | tura   Fone: 2129            |   |
| Ninhas Solicitações                                                         |                             |                                                                      |                                              |                           |                             |                   |                                    |                              |   |
| Neus Pedidos de Ca                                                          | irona                       | Guia N<br>29/2015                                                    | o<br>solicitada em 18/05/20                  | )15 às 14:52              |                             |                   |                                    |                              |   |
| olicitações Agenda                                                          | ıdas                        | Consider                                                             | . Colicitanto:                               |                           |                             |                   |                                    |                              |   |
| ΔΤΙ ΙΒΔ5                                                                    |                             | Mateus                                                               | Both                                         |                           |                             |                   |                                    |                              | J |
| CNH: 04771801529 L Vanc. CNH: 05/07/2019 L OC do Condutor: 52 do 04/05/2015 |                             |                                                                      |                                              |                           |                             |                   |                                    |                              |   |
| Data para                                                                   |                             |                                                                      | ra uso:                                      | a uso:                    |                             |                   |                                    |                              |   |
|                                                                             |                             |                                                                      | 2015 às 06:30                                | 015 às 06:30              |                             |                   |                                    |                              |   |
|                                                                             |                             | Roteiro:                                                             |                                              |                           |                             |                   |                                    |                              |   |
|                                                                             |                             | BENTO (                                                              | GONCALVES-RS                                 | ONCALVES-RS               |                             |                   |                                    |                              |   |
|                                                                             |                             | Previsão                                                             | o Retorno:                                   |                           |                             |                   |                                    |                              |   |
|                                                                             |                             | 18/05/2                                                              | 2015 às 22:30                                | 115 às 22:30              |                             |                   |                                    |                              |   |
|                                                                             |                             | Finalida                                                             | de:                                          |                           |                             |                   |                                    |                              |   |
|                                                                             |                             | Reunião<br>teste                                                     | 2                                            |                           |                             |                   |                                    |                              |   |
|                                                                             |                             | Passagei                                                             | iros:                                        |                           |                             |                   |                                    |                              |   |
|                                                                             |                             | Sem pas                                                              | ssageiros                                    |                           |                             |                   |                                    |                              |   |
|                                                                             |                             | Encerrar                                                             | r:                                           |                           |                             |                   |                                    |                              |   |
|                                                                             | 5                           | Sim                                                                  | •                                            |                           |                             |                   |                                    |                              |   |
|                                                                             |                             | Dados p                                                              | para fechamento da Guia:                     |                           |                             |                   |                                    |                              |   |
| Veículo:                                                                    |                             |                                                                      | : FORD/FIESTA SEDAN1.6FLEX-IQW7336           |                           |                             |                   |                                    |                              |   |
|                                                                             | Data de                     |                                                                      | Chegada:                                     | Hora de Che               | gada:                       |                   |                                    |                              |   |
|                                                                             |                             |                                                                      |                                              |                           |                             |                   |                                    |                              |   |
|                                                                             |                             | KM de S                                                              | aída:                                        | Exemplo: 10:              | 45<br>ada:                  | KM Pe             | ercorridos:                        |                              |   |
|                                                                             |                             |                                                                      |                                              | i de Chega                |                             |                   |                                    |                              |   |
|                                                                             |                             | Situação                                                             | o do Combustível:                            |                           |                             |                   |                                    |                              |   |
|                                                                             |                             | Selecio                                                              | one 🔻                                        |                           |                             | Encer             | rar Viagem                         |                              |   |
|                                                                             |                             |                                                                      |                                              |                           |                             |                   |                                    |                              | _ |